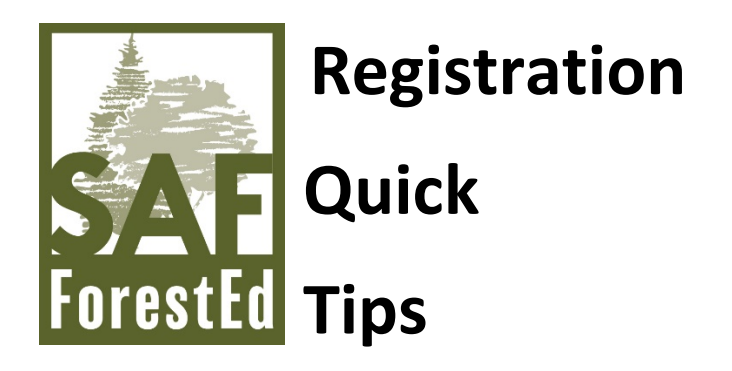

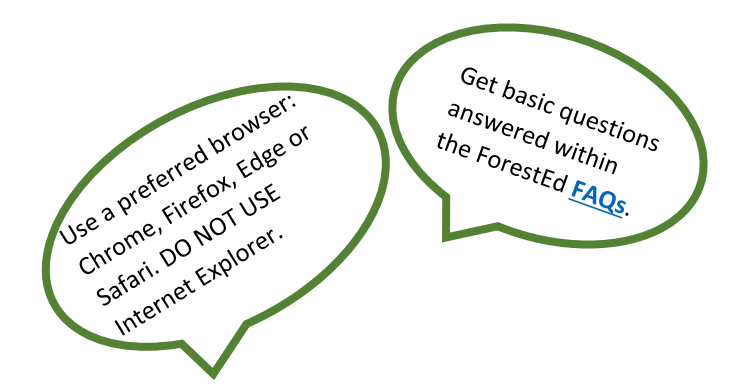

**#1:** To register, you must login using your SAF login credentials.

| Your Continuing Education Program                    | You must log in to              |
|------------------------------------------------------|---------------------------------|
| Includes a Live Event on 07∕31∕2020 at 8:15 PM (MDT) | register                        |
|                                                      | Already registered? Log in now. |
| Overview Contents (10)                               |                                 |

You can either login at the top of the page or through the yellow/orange button labelled "You must log in to register" or the red text "Log in now."

**#2:** Then, select the green button to register – your registration fee will be indicated.

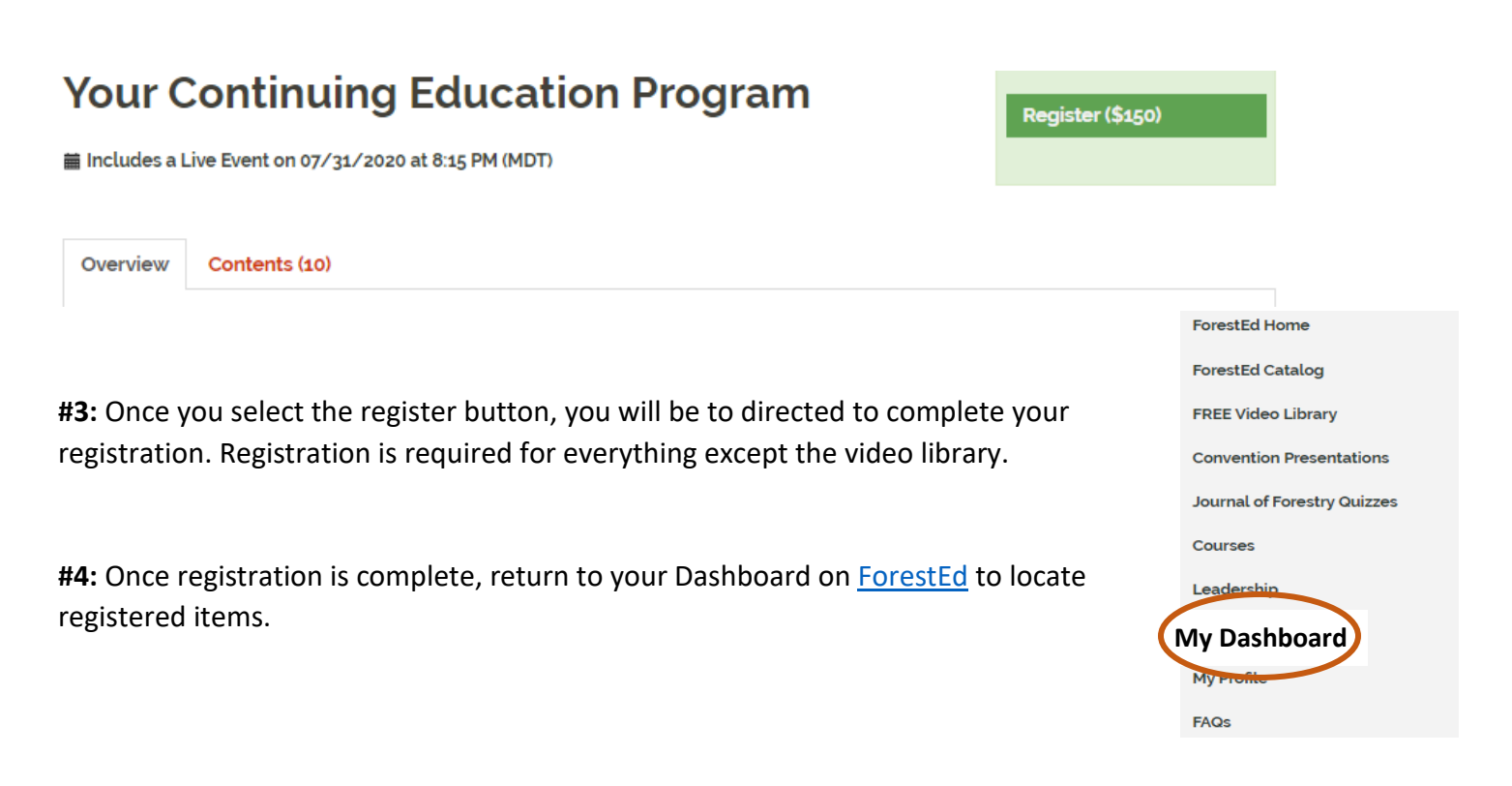